# ACESSAR COMPARTILHAMENTO ATRAVÉS DE E-MAIL

Os passos a seguir têm por objetivo passar orientações quanto ao acesso ao compartilhamento de item recebido por e-mail.

## 1º Passo:

Acesse o endereço de e-mail que foi fornecido para receber o compartilhamento do link.

## 2º Passo:

Procure na "caixa de entrada" de sua conta pelo e-mail recebido para acesso ao compartilhamento, semelhante ao e-mail abaixo e clique sobre o mesmo para abri-lo:

🔲 👷 Ď Diretoria d. 👘 Diretoria de Suporte e Manutenção - compartilhou a pasta com você.

**IMPORTANTE:** Caso o e-mail não seja encontrado na "Caixa de entrada" será necessário verificar se o mesmo não foi para a caixa de "Spam".

#### 3º Passo:

Ao clicar sobre o e-mail, o mesmo será aberto, acione então a opção "Abrir":

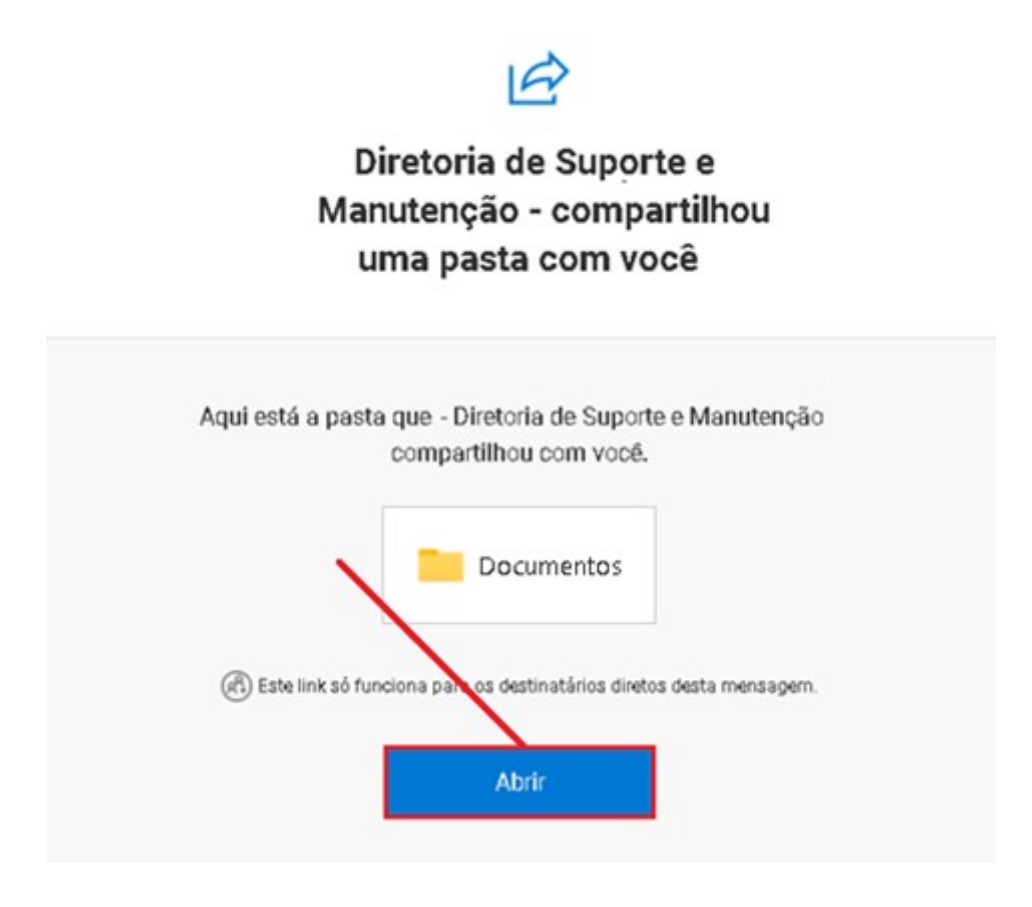

#### 4º Passo:

Clique sobre o botão "Enviar Código":

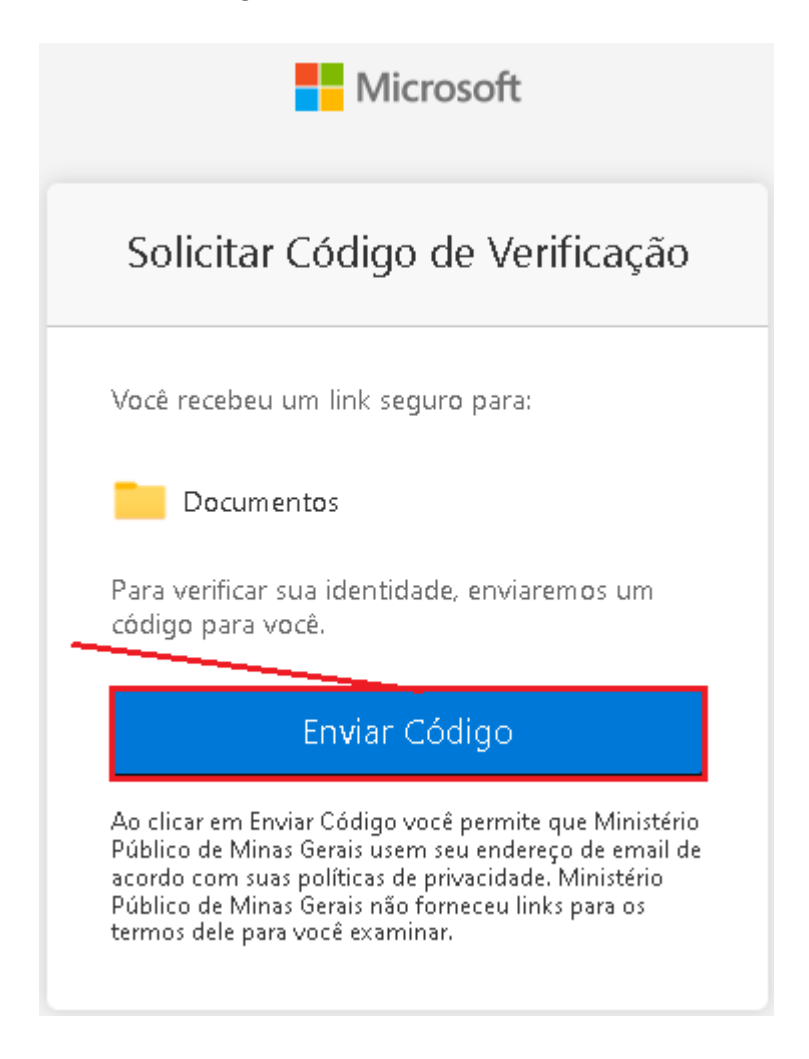

#### 5º Passo:

Volte ao seu e-mail e verifique a "Caixa de Entrada" ou a caixa de "Spam", clique sobre a mensagem recebida para acessar o código enviado, semelhante ao e-mail abaixo:

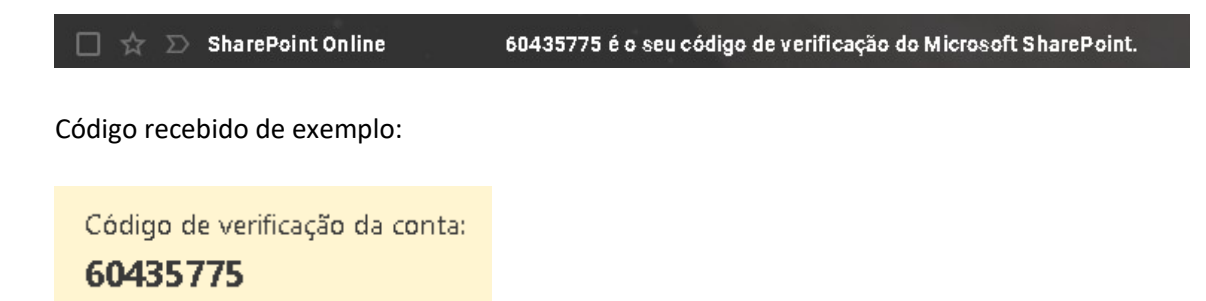

# 6º Passo:

Informe o código recebido e clique na opção "Verificar":

| Microsoft                                                                                                |
|----------------------------------------------------------------------------------------------------|
| Inserir Código de Verificação                                                                            |
| Você recebeu um link seguro para:                                                                        |
| Documentos                                                                                               |
| Para abrir este link, insira o código que<br>acabamos de enviar para o email.<br><u>Enviar novamente</u> |
| 60435775                                                                                                 |
| Verificar                                                                                                |
| Mantenha-me conectado                                                                                    |

Após todos os passos será possível acessar o conteúdo desejado!